## دانشگاه علوم پزشکي سبزوار معاونت تحقیقات و فناوري مدیریت سامانه پژوهان (اطلاعات پژوهشي) داخلي 8345 مستقیم: 44018345 - 051 مشکانی

## راهنماي سامانه پژوهان

آدرس وب سایت دانشگاه: http://medsab.ac.ir

لطفا از مرور گرهاي Firefox يا Chrome استفاده كنيد

آنچه بايد براي ورود به سامانه انجام داد:

- ابتدا به سايت دانشگاه وارد شويد <u>www.medsab.ac.ir</u> و بر روي سامانه پژوهان کليك کنيد تا صفحه مربوط به سامانه باز شود (با کليك روي آيکون زير

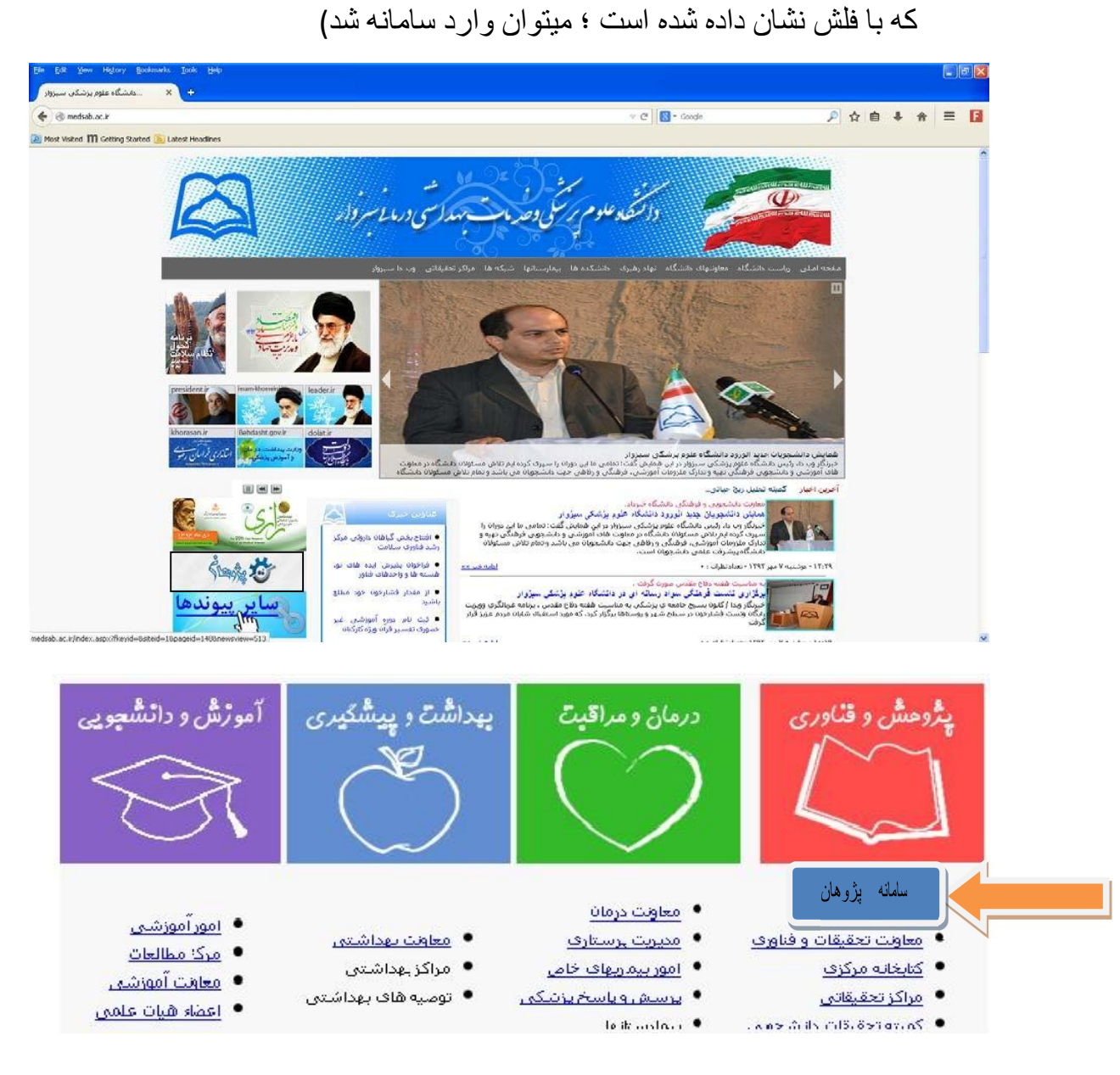

موس را بر روي گزينه ورود به سامانه نگه داريد پنجره اي كوچك به شكل زير باز مي شود و شما پژوهشگر گرامي كه تاكنون ثبت نام ننموده ايد در پايين همين پنجره كوچك بر روي گزينه <mark>ثبت نام در سامانه</mark> كليك كنيد تا صفحه جديدي باز شود.

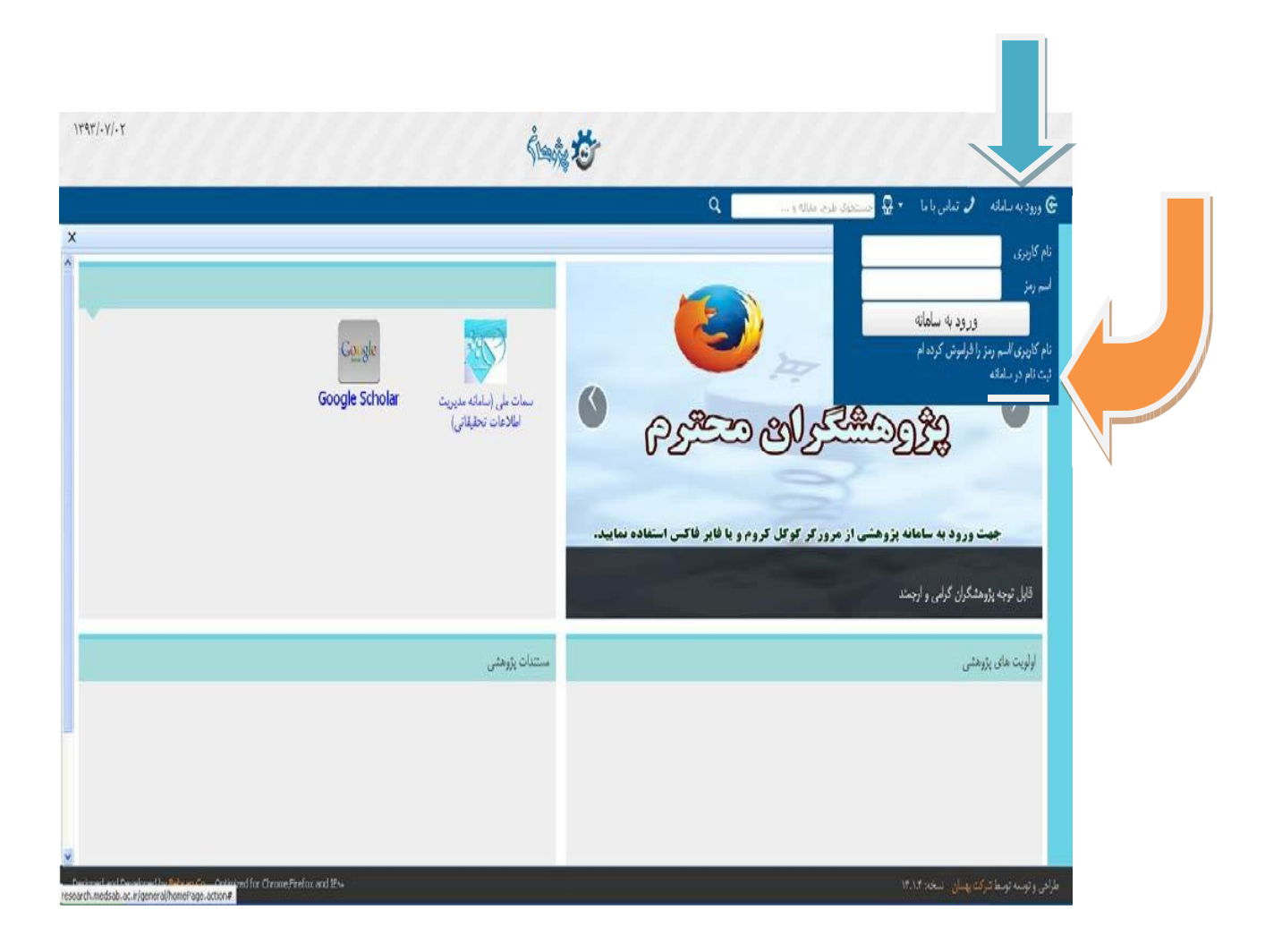

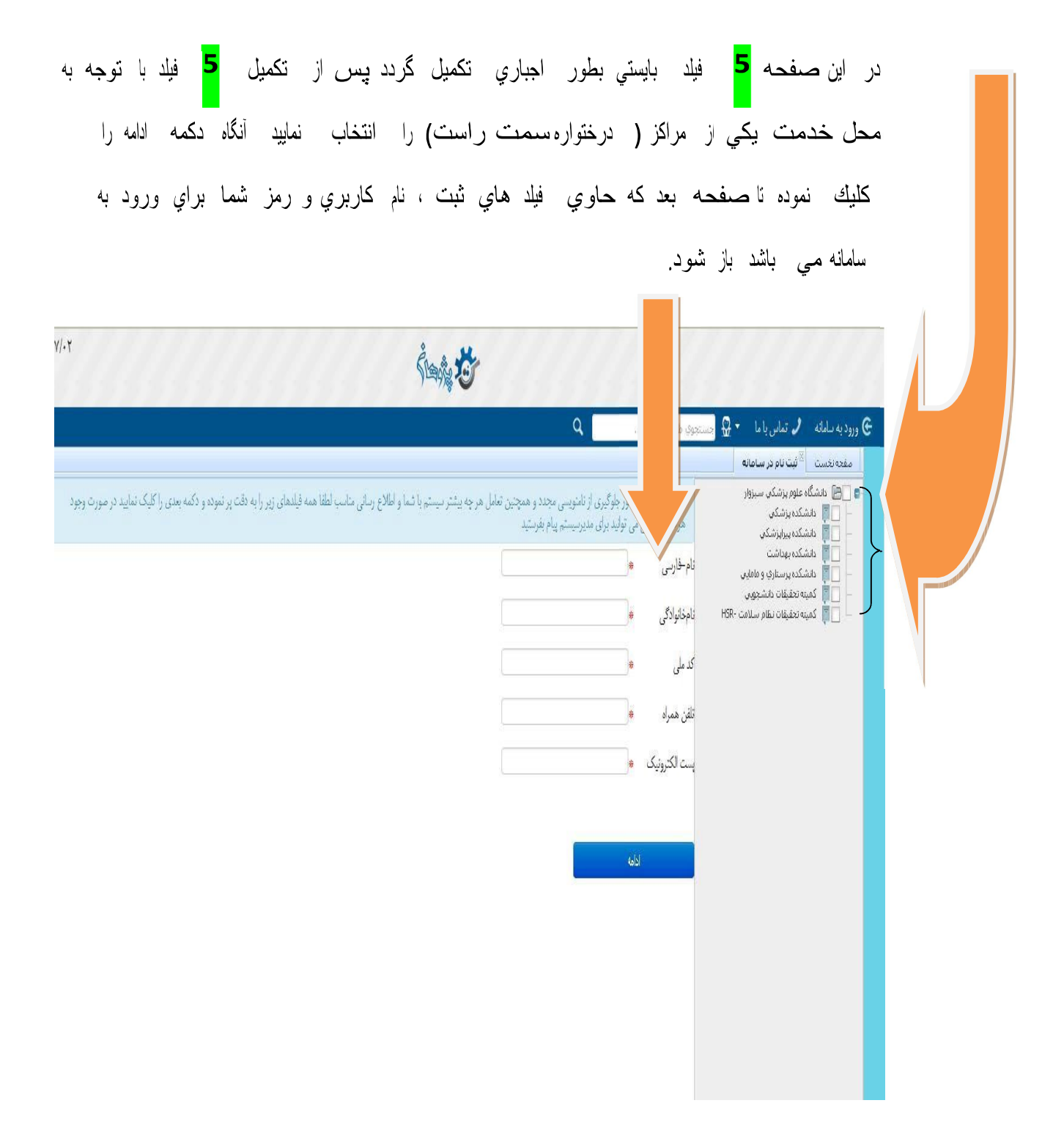

همانطور كه در تصوير زير مشاهده مي كنيد بايستي نام كاربري و رمز مورد نظر خود را براي ورود به سامانه ثبت نماييد و آنگاه به صفحه بعدي براي ثبت مشخصات كامل خود و موارد خواسته شده خواهيد رفت.

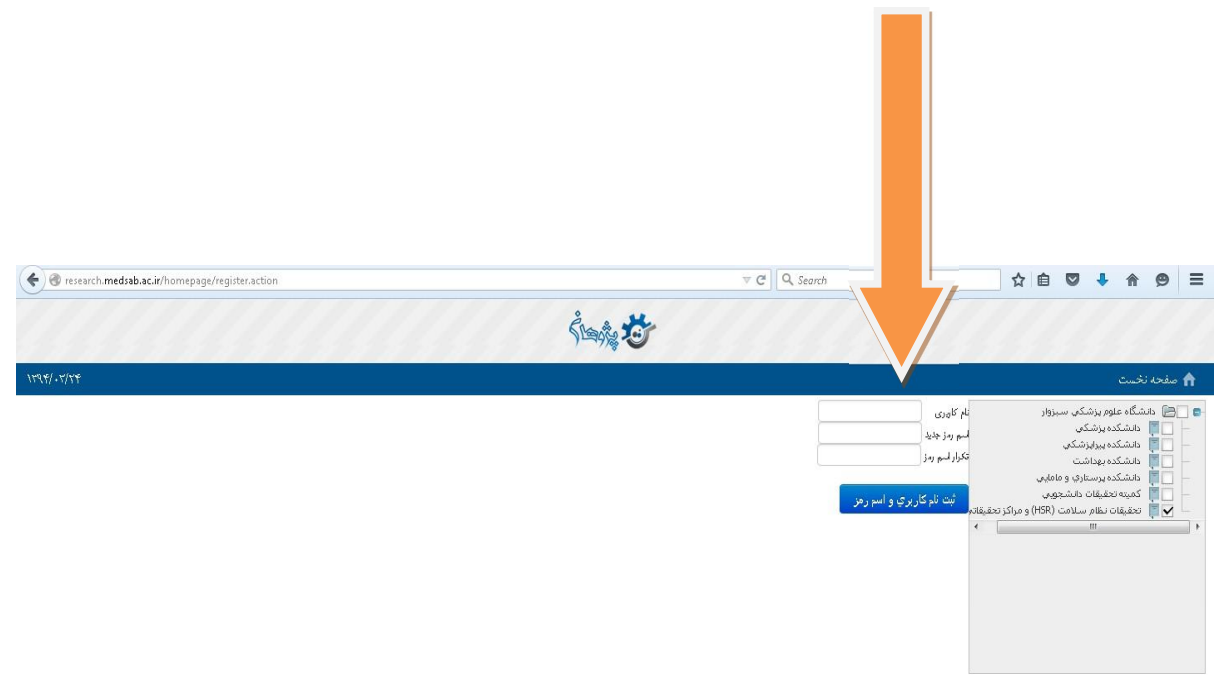

دقت نمایید تا حد ممکن صبر و حو صله بخرج داده و تمام فیلد ها را تکمیل نمایید (این کار ارزشي است كه براي خود و همكار انتان در حوزه تحقيقات وفنآوري قايل شده ايد ضمن اينكه اين عمل فقط براي يكبار و بطور اسماسمي انجام مي شمود تا نياز هاي اطلاعات پژو هشي شما ونياز هاي سامانه براي ارائه خدمات بهتر فراهم شود. ممنون از بردباری شما

تعجب نكنيد ؛ بلي شـما تاكنون ثبت نام ننموده ايد ولي پس از انجام مراحل صـفحات قبل ،ممكن است پيغام زير را دريافت نماييد. دليل آن ثبت مقاله هاي شـما در سـامانه توسـط همكار ان حوزه تحقيقات و فنآوري مي باشد كه با توجه به اطلاعاتي كه در مقالات موجود داشـته ايد اقدام به ثبت اطلاعات شـما نموده اند . اگر مشخصات شـما در جدول زير اين پيغام موجود هست گزينه درخواست نام كاربري و اسم رمز را اوكي كنيد و خارج شويد تا از طريق مدير سامانه با شما تماس برقر ار شود . البته اگر در اطلاعات ثبت شده براي شما ايميل وجود داشته باشد پس ار برر سي مدير سامانه و تاييد وي ، نسبت به ار سال نام كاربري و نام رمز شما از طريق ايميل تان اقدام مي شود . در اين صورت و پس از 48 ساعت اگر تاييديه ثبت نام به ايميل شـما ساعت اگر تاييديه ثبت نام به ايميل شـما

|              | h.medsab.ac.#/homepage/homePage.action#                                                                         |                                         |                                                     | T C Yahoo                                                                                                    |                                                                                        | ▶☆ 自 ♦                                                                                                    | n =            |
|--------------|----------------------------------------------------------------------------------------------------|-----------------------------------------|-----------------------------------------------------|----------------------------------------------------------------------------------------------------|----------------------------------------------------------------------------------------|----------------------------------------------------------------------------------------------------|----------------|
| Most Visited | 👖 Getting Started 🚺 Latest Headines                                                                             |                                         |                                                     |                                                                                                    |                                                                                        |                                                                                                    |                |
| 1444/-4/11   |                                                                                                    |                                         | Śwą 🌣                                               |                                                                                                    |                                                                                        |                                                                                                    |                |
|              |                                                                                                    |                                         |                                                     | ٩                                                                                                    | دستجرف طری، مثاله و .                                                                  | 🖉 تماس با ما 🗧 🤂                                                                                                    | ورود به سامانه |
| ×            |                                                                                                    |                                         |                                                     |                                                                                                    |                                                                                        | اللبت نام در ساهانه                                                                                                    | صفحه تخست      |
| *            | رابه ظف <sub>الا</sub> نمود، و دکمه بعدی را کلیک نمایید در صورت وجود                                            | اللاع رسانی مناسب لطنا همه فیلدهای زیر  | مچنین تعامل هر چه ویشتو سیستم با هما و<br>د<br>     | دنتور جوگری از اندیسی مجدد و ه<br>بی تولید برای مدورسیشم یام بودی<br>هاناعمی<br>م 7سیسی 09157708225<br>م hanseri _2004@yshoo.com | کارور گرارش زید<br>درگونه مشکلی<br>انام خاوندی<br>کد علی<br>تقن همراه<br>پست الکترونیک | مانور برزندگی سرزوار<br>شکده پیرارشگی<br>نگده بیهاشت<br>شکده بیهاشت<br>به تطیفات دانلو بهایی<br>به تطیفات انقار ساهت ۱۹۵۴ | δάλο (20)      |
|              | in administration of the descent of the                                                                         | ، نام و مشخصات شما در لیست پایین قرار د | ا در حال حاضر در میستم وجود تارند چنانچه            | : الاراد زير با ايميل وارد شده توسط شم                                                                                           | کاربر گرامی فرد                                                                        |                                                                                                    |                |
| × ú          | na 1- anite 1976 - 1970 - 1979 - 1977 - 1977 - 1977 - 1977 - 1977 - 1977 - 1977 - 1977 - 1977 - 1977 - 1977 - 1 |                                         | ر لیست والا نیست را فشار دهید                       | ایرد و در غیر ایتصورت دکمه نام من د<br>ا                                                                                         | رديف کليک تما                                                                          |                                                                                                    |                |
| × .          | رب روی دست درمونست بر میروی و سیر رمز<br>در فواست نام کاربری و اسم رمز                                          | تام يدر                                 | ر ایست بالا نیست را فشار دهید<br><b>نامخانوادگی</b> | اید و در غیر اینمورت دکمه نام من د<br><b>نام-فارسی</b>                                                                           | ردیف کلیک نما<br>ردیف                                                                  |                                                                                                    |                |

- در صورتي كه نام شما در سامانه موجود نباشد مستقيما به صفحه اطلاعات كلي وارد مي شويد؛ براي باز كردن فيلد هاي اطلاعات شخصي و تكميل آنها بر روي علامت (+) در سمت راست گزينه اطلاعات شخصي كليك نماييد زير شاخه هاي آن باز مي شود و با كليك بر روي هر شاخه فيلدهاي داخل آن قابل مشاهده مي باشد و از ابتدا شروع به تكميل آنها كنيد و تا انتها تمام مراحل را با صبر و حوصله انجام دهيد؛ تمامي مراحل در 3 شكل بعدي قابل مشاهده مي باشد.

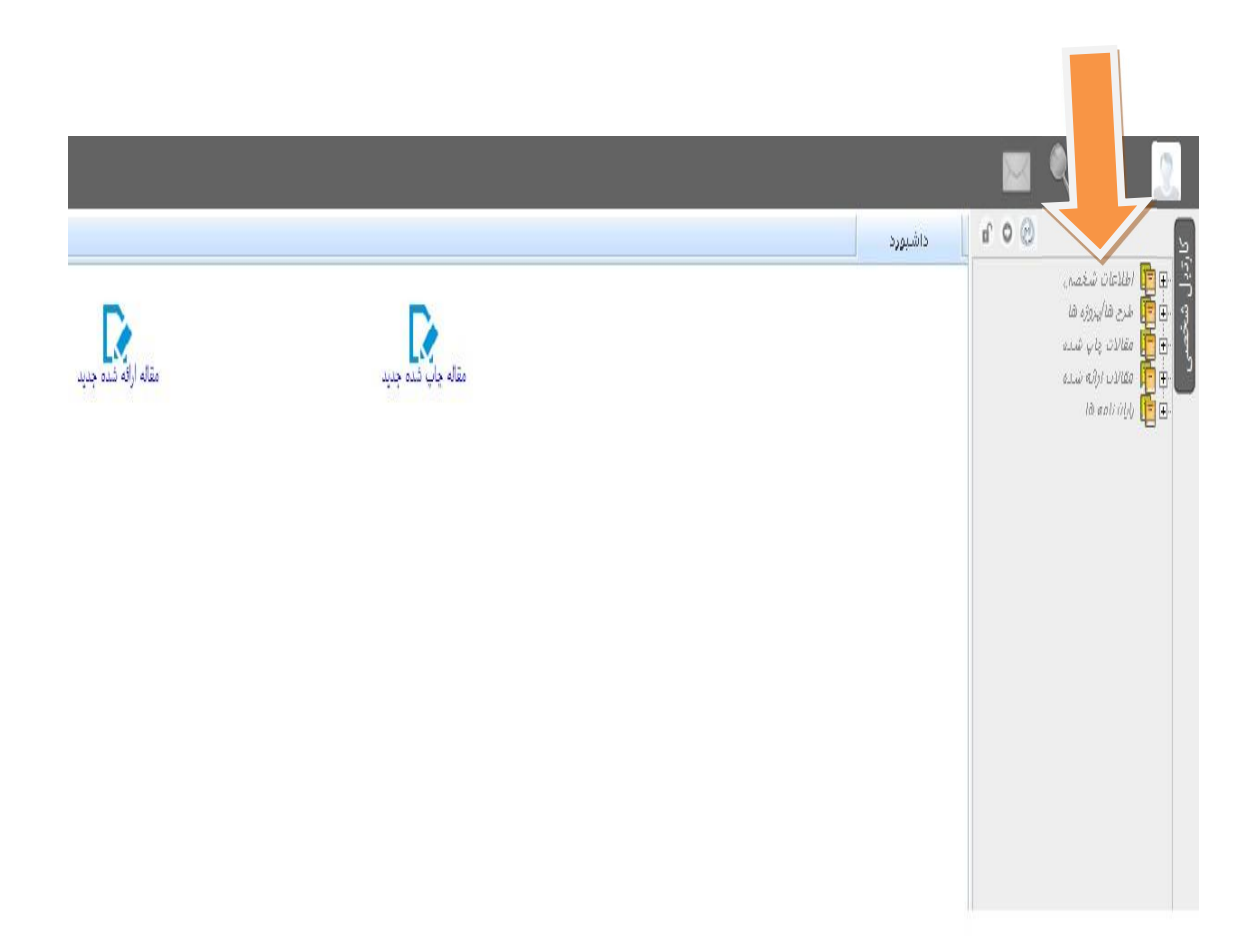

بدين ترتيب تمام زير شاخه هاي اطلاعات شخصي (مانند شكل زير) باز شده و اقدام به تكميل فيلدهاي آن نماييد.

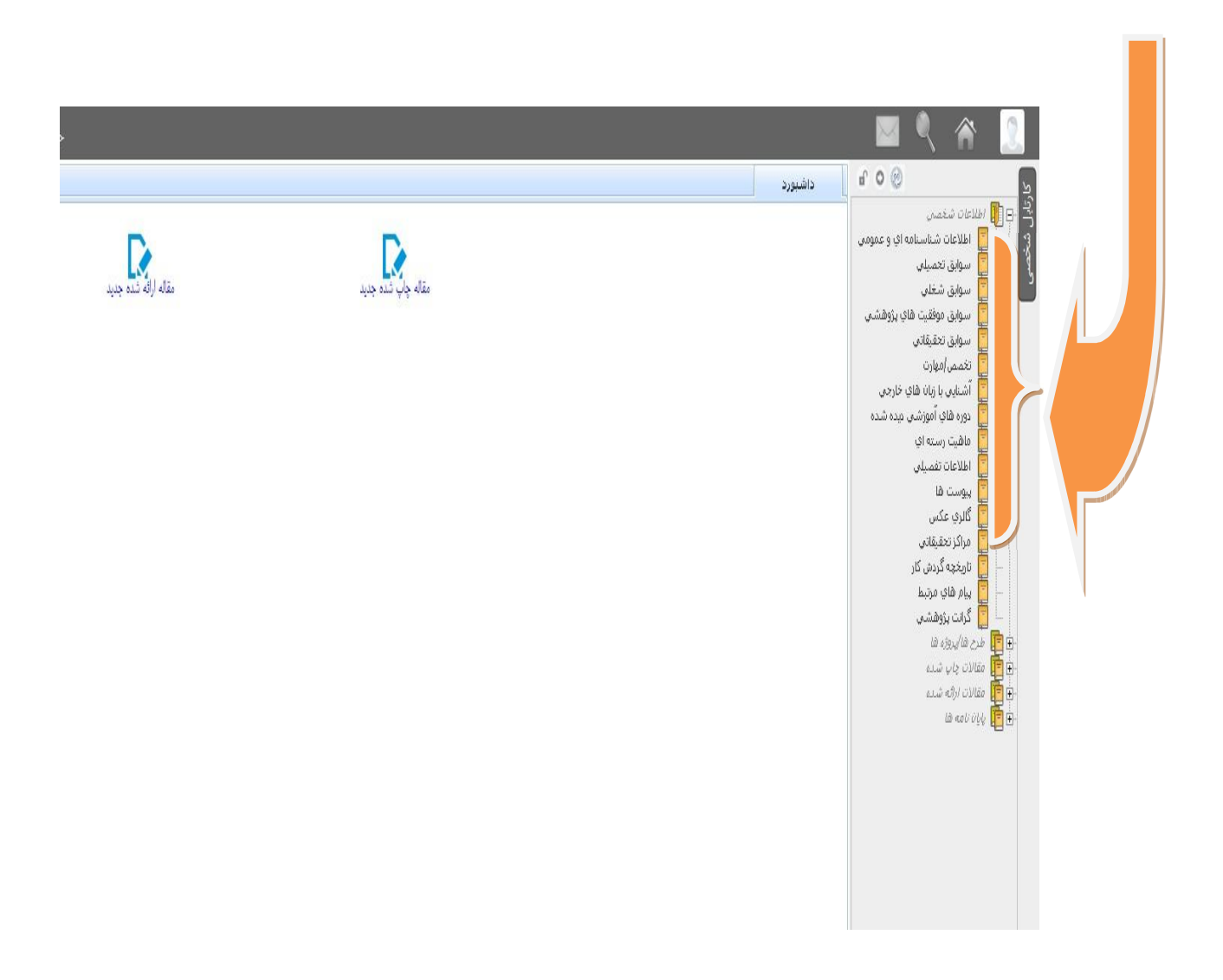

راهنمای استفاده از سامانه بژوهان

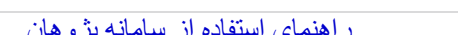

پس از تكميل فيلدهاي فوق ، اقدام به آپلود پيوست هاي مورد نظر خود نماييد (مانند عکس خودتان) سیس <mark>کلید ذخیر</mark>ه را کلیك نموده تا آنچه ثبت نموده اید ذخیره شود. حتما و در هر گام به انتهاي صفحه مورد نظر توجه نموده و بر روي <mark>كليد ذخير</mark>ه كليك نماييد در غیر این صورت اطلاعات شما ثبت نشده و ثبت نام شما انجام نشده است.

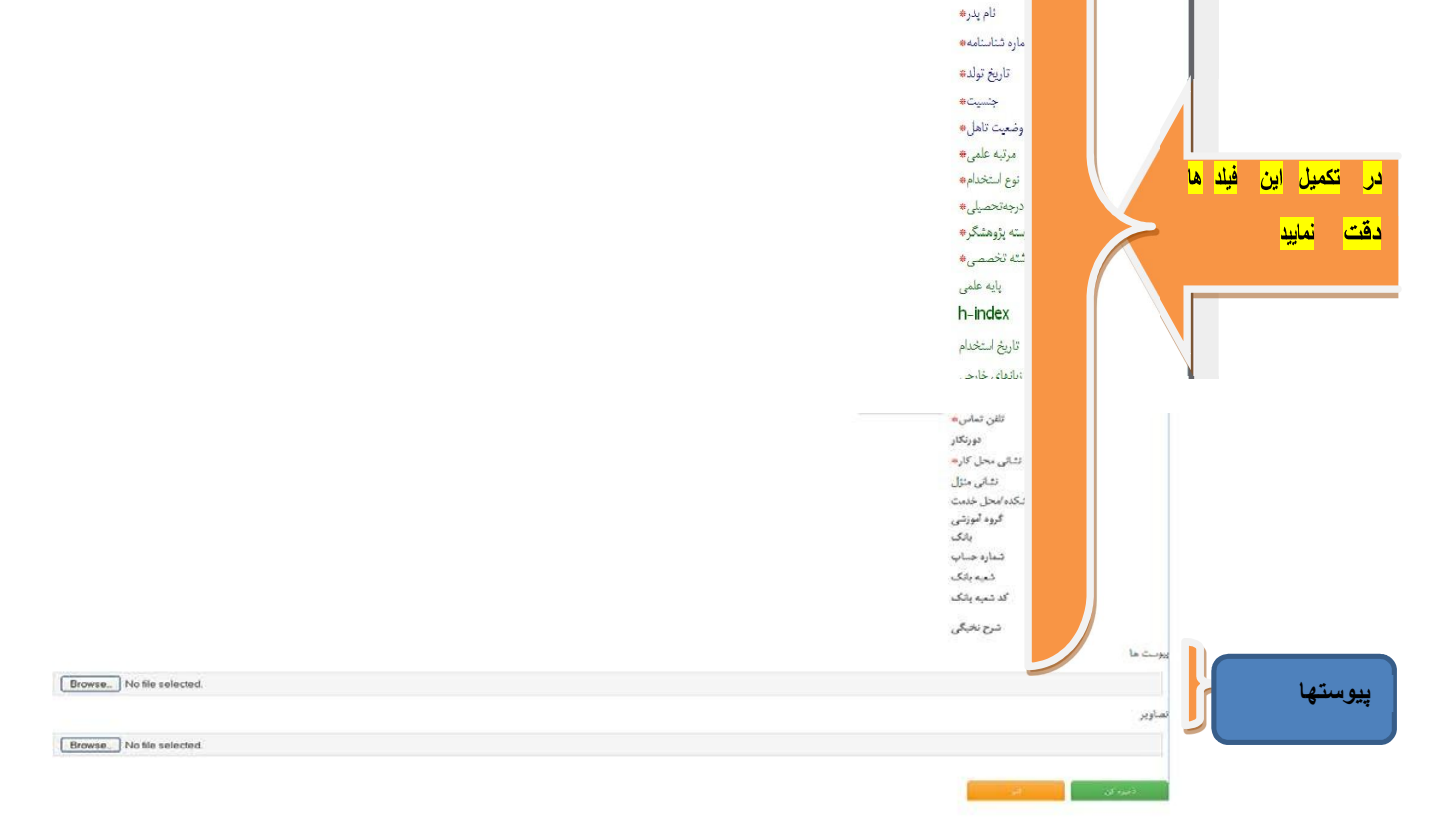

اطلاعات شناسنامه اي و عمومي کد ملی\* نام-فارسى\* نامخانوادگی\* نام انگلیسی گى- انگليسى\* ت الکترونيک<del>»</del> تلفن همراه\*

- بطور كلي بايستي <mark>بيدهاي 13 زير شايدا</mark>را كه مشاهده مي كنيد تكميل نماييد. آخرين زير شاخه در اين قسمت مراكز تحقيقاتي شما مي باشد كه بايستي تكميل شود.

- توجه داشته باشيد فيلد هاي الجباري حتما بايد بدرستي تكميل شود پس از تكميل فيلد ها نسبت به ذخيره نمودن اطلاعات وارده اقدام نماييد ( در زمان هاي ديگر كه به سامانه وارد مي شويد در صورت نياز به اصلاح اطلاعات وارد شده ، بر روي كليد ويرايش ( پايين صفحه ) كليك نموده و اصلاحات مورد نظر خود را انجام دهيد و سپس ذخيره نماييد .) و آنگاه از صفحه شخصي خود خارج شويد در غير اينصورت اطلاعات شما ذخيره نخواهد شد. در اين هنگام كه ثبت نموده ايد

بيغامى مبنى براينكه ظرف 72 ساعت آينده تاييديه ثبت نام شما به ايميلي ارسال

خواهد شد را دريافت مي نماييد ( دقت نماييد در اين صورت ثبت نام شما كامل مي باشد).

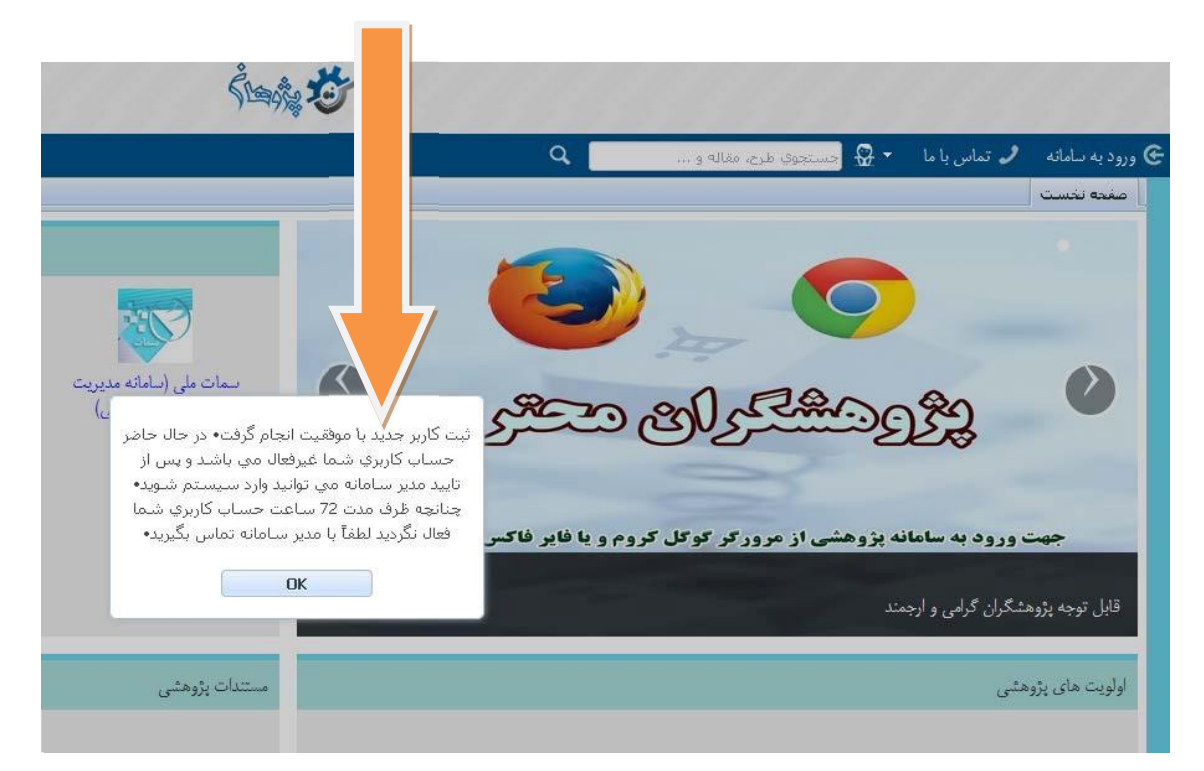

## چگونگی ورود به سامانه پژوهان

## - با ايميلي که از research.portal@medsab.ac.ir دريافت مي کنيد ثبت نام شما در سامانه تاييد شده است و با استفاده از نام کاربري و رمزي که موقع ثبت نام در سامانه ثبت نموده ايد مي توانيد وارد سامانه شويد چنانچه ايميل مذکور را در inbox مشاهده نکرديد حتما spam را بررسي کنيد!

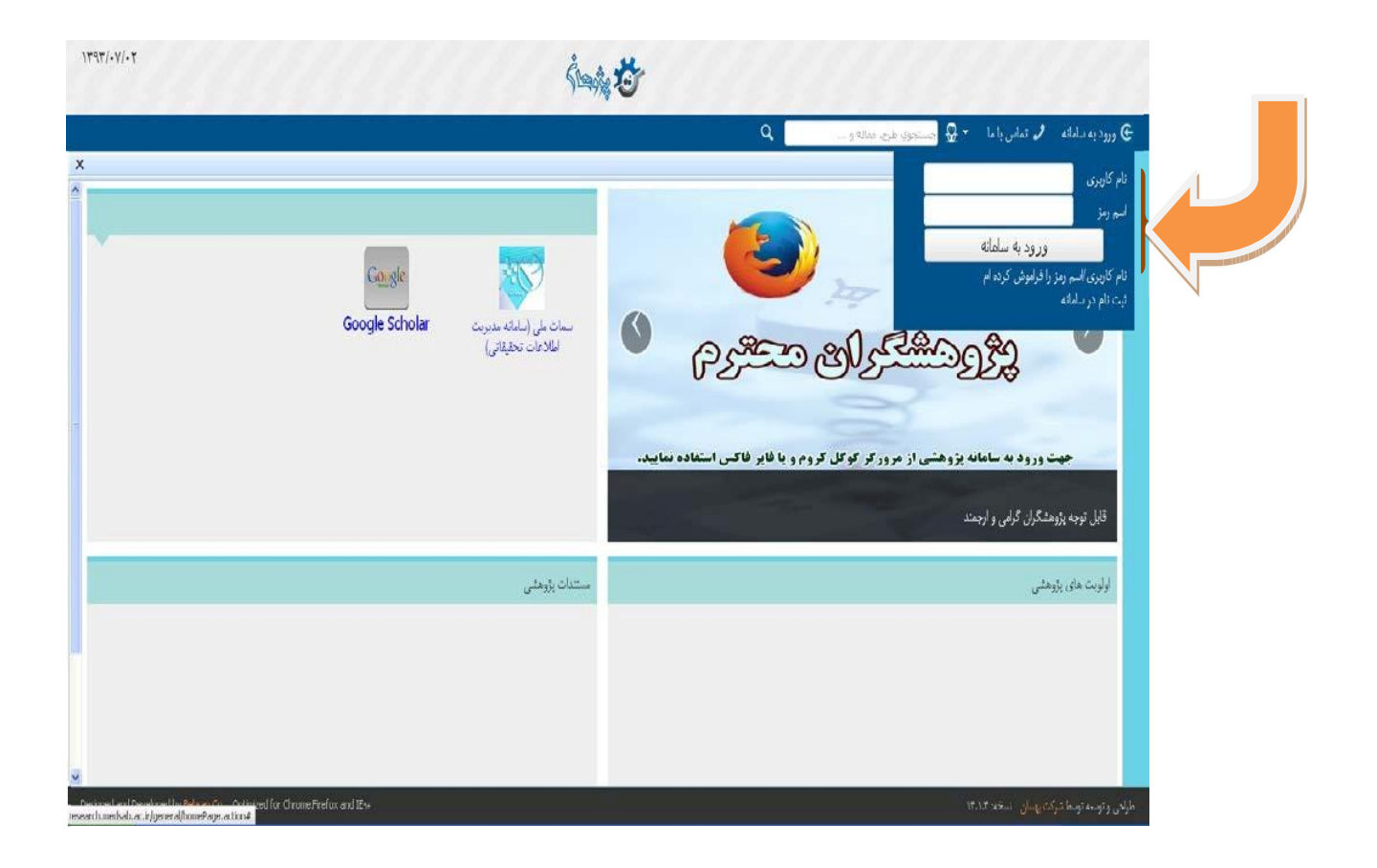

77

نكته: ممكن است در طول زمان و يا به دلايلي ، نام كاربري و يا رمز خود را فراموش كرده باشيد همانطور كه در تصوير زير مشاهده مي كنيد مي توانيد با كليك بر روي گزينه نام كاربري/ رمز خود را فراموش كرده ام ؛ درخواست ارسال رمز و نام كاربري خود به بنماييد كه از طريق سامانه به ايميل شما ارسال مي شود.

| ١٣٩٣/.٧/.٢                                                            | 1                                                                              |
|-----------------------------------------------------------------------|--------------------------------------------------------------------------------|
| لا مات ملي (سابقه مدرست<br>Google Scholar درست<br>المالاطان تحقيقاني) | <ul> <li>ورود به مدامه ای تما از از از از از از از از از از از از از</li></ul> |
| ستدان پڙيندي                                                          | لولېت ھاى بۆرھائى                                                              |

\*\* در صورت هر گونه مشکل با مدیر سامانه تماس بگیرید

44018345 و يا داخلي 8345 خانم مشكاني

از صبر و حوصله اي كه در تكميل مشخصات خودتان بخرج داده ايد صميمانه تشكر مينماييم